## Using LibPAS to Run FY 2015 Summary Report in Word

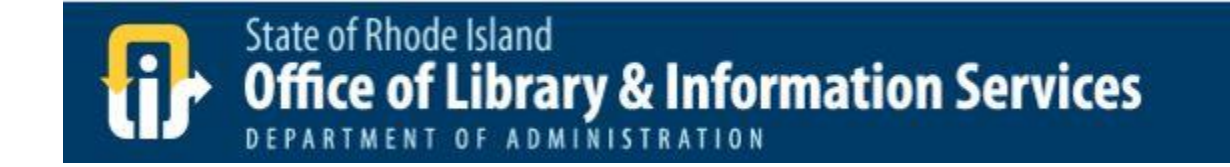

## What is the Word Doc FY 2015 Summary Report?

- A template has been developed to allow you to quickly download some of your library's FY 2015 survey data into a word doc
- The document is automatically populated with your data
- You can then use that document and the data in it and format it any way you chose
- The following document provides the steps to executing this report in LibPAS

## Step 1: Log into your LibPAS account

• Visit <u>https://ri.countingopinions.com/index.php</u>

| 🔐 Welcome 🗙 🗖                                                                |                                         |                                      | القا لد   |        |                                                      |
|------------------------------------------------------------------------------|-----------------------------------------|--------------------------------------|-----------|--------|------------------------------------------------------|
| ← → C Attps://ri.counting                                                    | opinions.com/index.php                  |                                      |           | 9☆ Ξ   |                                                      |
|                                                                              |                                         |                                      |           | Login  |                                                      |
|                                                                              |                                         | Libraries                            | Locations | • Maps |                                                      |
| State of Rhode Island<br>Office of Library & In<br>DEPARTMENT OF ADMINISTRAT | formation Servi                         | ces                                  |           |        |                                                      |
| Welcome to t<br>Int                                                          | he State of Rhode<br>formation Services | Island Office of Li<br>LibPAS Portal | brary &   |        | Enter your username and<br>password and click Login. |
|                                                                              | Please login here to<br>Login           | enter data.                          |           |        |                                                      |
|                                                                              | Username:<br>Password:                  |                                      |           |        |                                                      |
|                                                                              | Password reminder                       | Login                                |           |        |                                                      |
|                                                                              | © 2016 Counting Opinio                  | ns (SQUIRE) Ltd.                     |           |        |                                                      |

## Step 2: Click on Reports

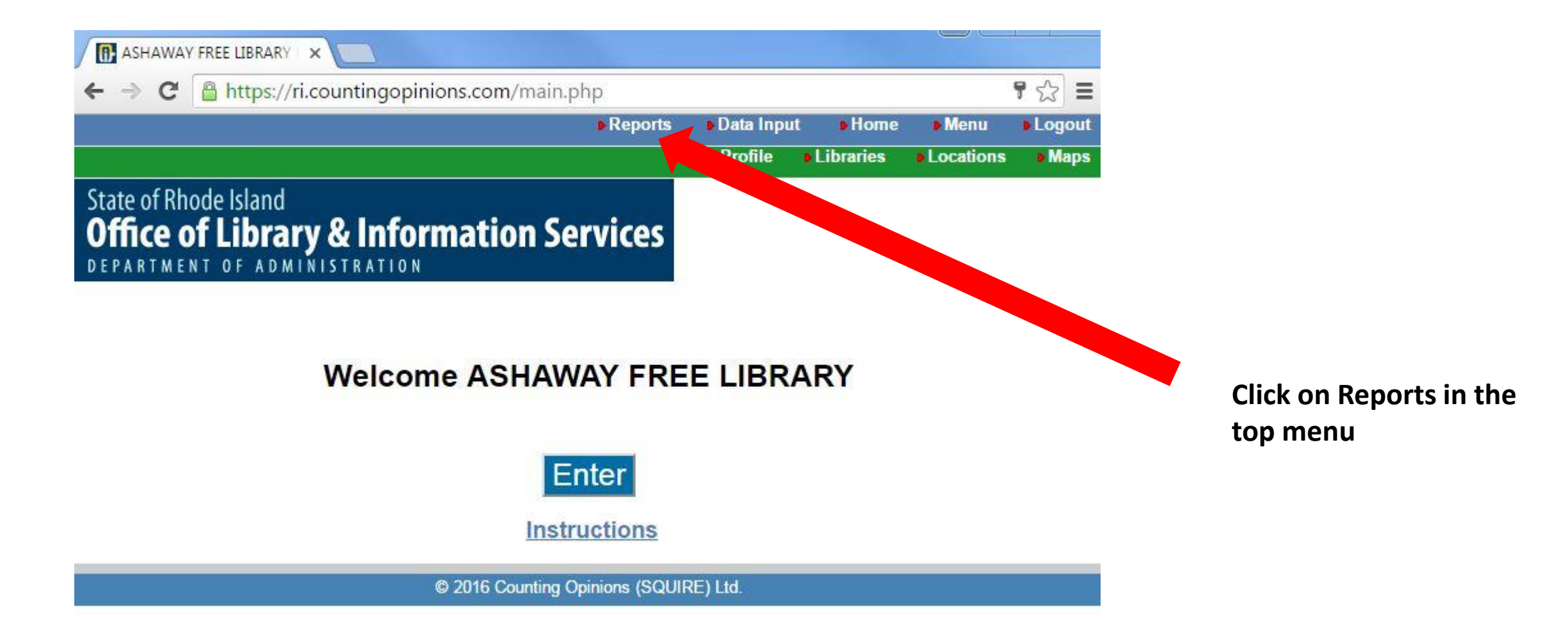

### Step 3: Select RI tab

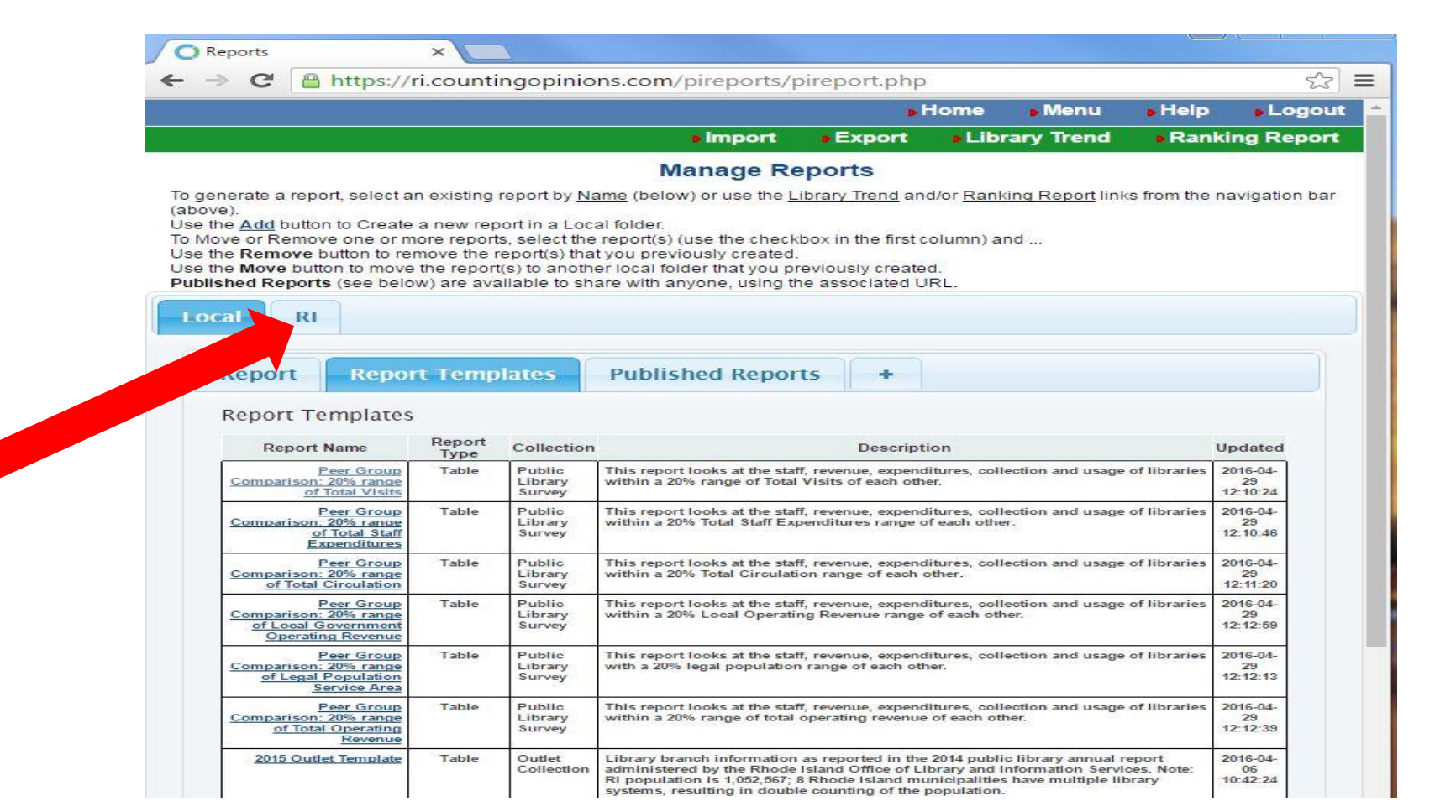

First make sure you are in the RI tab

# Step 4: Click on the report name to execute the report

|                                                                          |                                                                                                    |                                                                                    | -                                                                                                    |                                                                                               | Ha                                                       | me Menu                           | Help  | - Logo           |
|--------------------------------------------------------------------------|----------------------------------------------------------------------------------------------------|------------------------------------------------------------------------------------|----------------------------------------------------------------------------------------------------|-----------------------------------------------------------------------------------------------|----------------------------------------------------------|-----------------------------------|-------|------------------|
|                                                                          |                                                                                                    |                                                                                    |                                                                                                    | import 🔹                                                                                      | Export                                                   | Library Trend                     | Ranki | ng Repo          |
| Now that you are                                                         | Manage Reports                                                                                                    |                                                                                    |                                                                                                    |                                                                                               |                                                          |                                   |       |                  |
| in the RI tab you<br>will be in the tab<br>called Merge Doc<br>Templates | bar (above).<br>Use the <u>Add</u> button to Crea<br>To Move or Remove one or<br>Use the <b>Remove</b> button to<br>Use the <b>Move</b> button to mor<br><b>Published Reports</b> (see be<br>Local RI<br>Merge Doc Tem | te a new repo<br>more reports<br>remove the re<br>ve the report(s<br>low) are avai | rt in a Local folde<br>select the report<br>port(s) that you p<br>s) to another loca<br>able to share wit | er.<br>t(s) (use the chec<br>previously created<br>al folder that you p<br>th anyone, using t | kbox in the fir<br>I.<br>previously cre<br>the associate | st column) and<br>ated.<br>d URL. |       |                  |
|                                                                          | Penort Name                                                                                                    | Report                                                                             | Collection                                                                                                |                                                                                               | Des                                                      | cription                          | U     | pdated           |
|                                                                          | Report Hame                                                                                                    | Ivne                                                                               |                                                                                                    |                                                                                               |                                                          |                                   |       | 10 C C C C C C C |

© 2016 Counting Opinions (SQUIRE) Ltd.

## Step 5: Open up your word doc report

|          |                                                    |                              |                 |               | Home   | Menu     | • Help | ۰L      |
|----------|----------------------------------------------------|------------------------------|-----------------|---------------|--------|----------|--------|---------|
|          |                                                    | • Impo                       | ort 🖡 E         | xport         | Libra  | ry Trend | Rank   | ting R  |
|          |                                                    |                              | Manag           | je Repo       | orts   |          |        |         |
| Publishe | d Reports (see below) are                          | available to share with anyo | ne, using the a | associated UR | RL.    |          |        |         |
| Loc      | d Reports (see below) are<br>al RI<br>Merge Doc Te | available to share with anyo | ne, using the s | associated UR | R      |          |        |         |
| Loc      | al Ri<br>Merge Doc Te<br>Report Name               | mplates                      | ne, using the s | essociated UR | Descri | ption    |        | Updated |

After you click on 2015 Annual Survey Summary you will be prompted to open or save you report

#### Step 6: Start using your report

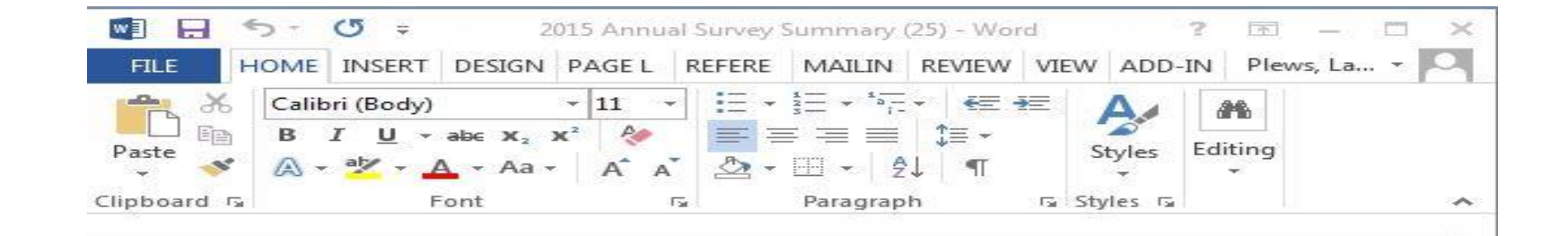

#### 2015 Annual Survey Summary

Below is the 2015 data for ASHAWAY FREE LIBRARY. All data are for the period: 07/01/2014 to 06/30/2015.

#### Population Served

- Legal Service Area Population: 8,188
- Registered Borrowers: 828
- Reference Transactions: 684
- Total Visitors: 11,505

#### Library Collection

- Print Materials: 21,475
- Audio (Physical): 575
- Video (Physical): 1,400
- Audio (Downloadable): 10,822

#### Library Programs

- Children's Programs: 42
- YA Programs: 1

R

- Adult Programs: 14
- Family Programs: 3
- Elderly Programs: 0
- General Programs: 0
- Total Library Programs: 60

#### Library Program Attendance

Children's Program Attendance: 183

+

### If further assistance is needed:

- Email Lauren Plews at <u>lauren.plews@olis.ri.gov</u>
- Call Lauren Plews at 401-574-9305